# Android App Programming

Lecture 7: UX Programming Nov 30th, 2021

> Anastasia Bezerianos Université Paris-Saclay

#### in class

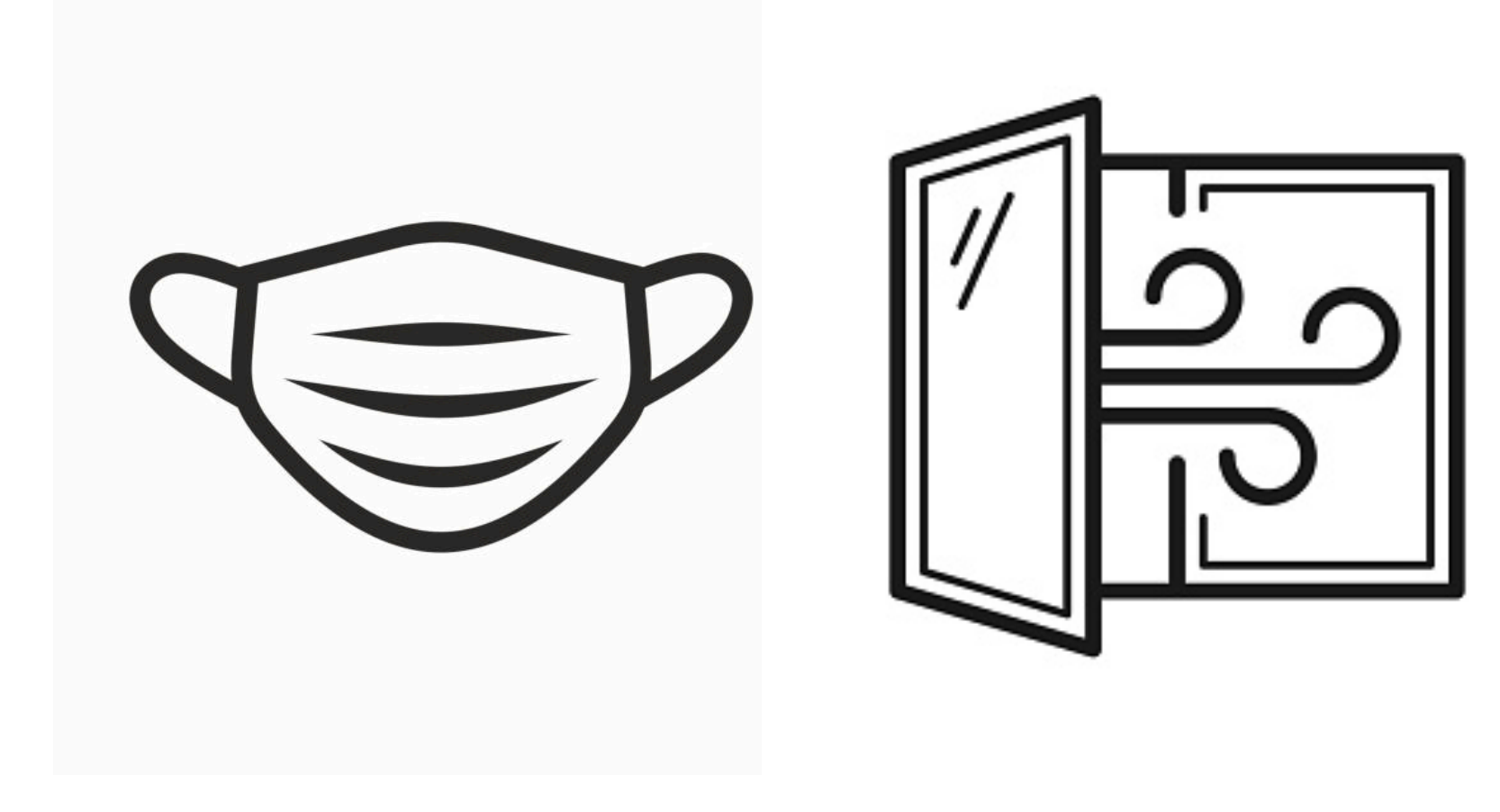

#### Last lecture recap

### SQLite

- DBMS integrated into Android: SQLite
- packaged into the app
  - runs in the same process

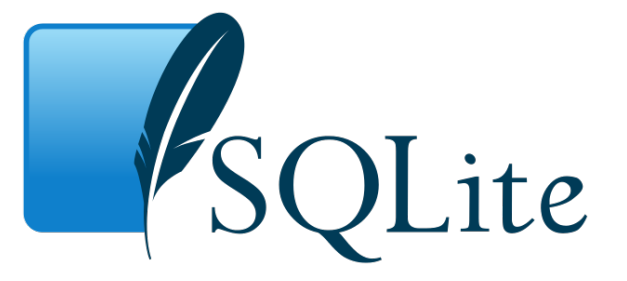

- no connection setup necessary
- use the class **SQLiteDatabase** included in Android

# **UX Programming**

# **UX** Design

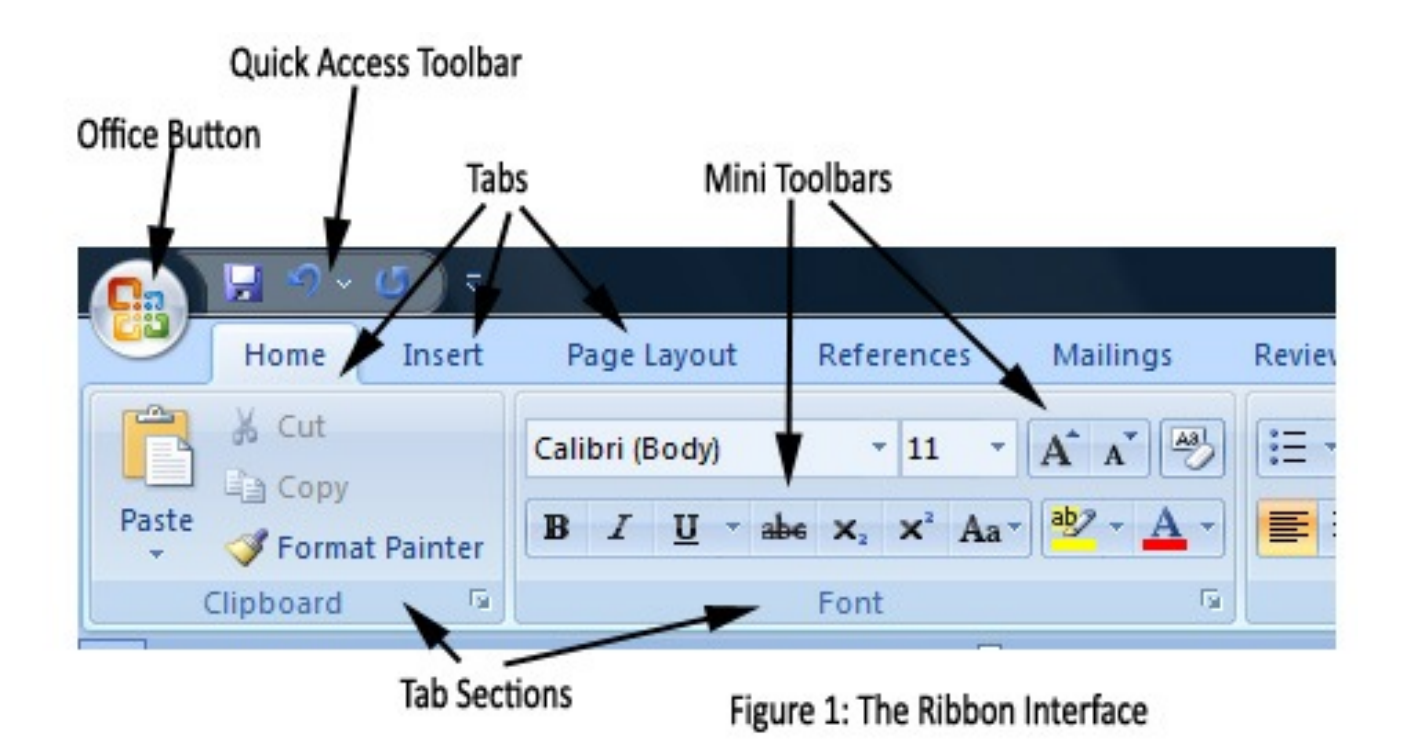

# Material Design

|                                                                   |          | 🔻 🖌 🍵 12:30 |  |  |
|-------------------------------------------------------------------|----------|-------------|--|--|
| ≡ Page                                                            | title    | Q :         |  |  |
|                                                                   |          |             |  |  |
| NORMAL                                                            | NORMAL   |             |  |  |
| PRESSED                                                           | PRESSED  |             |  |  |
|                                                                   |          |             |  |  |
| Input tex                                                         |          |             |  |  |
|                                                                   |          |             |  |  |
| Permissions                                                       |          |             |  |  |
| Lorem ipsum dolor sit amet,                                       |          |             |  |  |
| consectetur adipisicing elit, sed<br>do eiusmod tempor incididunt |          |             |  |  |
|                                                                   | BUTTON E | BUTTON      |  |  |
| _                                                                 |          | _           |  |  |
|                                                                   |          |             |  |  |
|                                                                   |          |             |  |  |
|                                                                   |          |             |  |  |
| $\triangleleft$                                                   | 0        |             |  |  |
|                                                                   |          |             |  |  |

https://material.io/design

# **Constraint Layout**

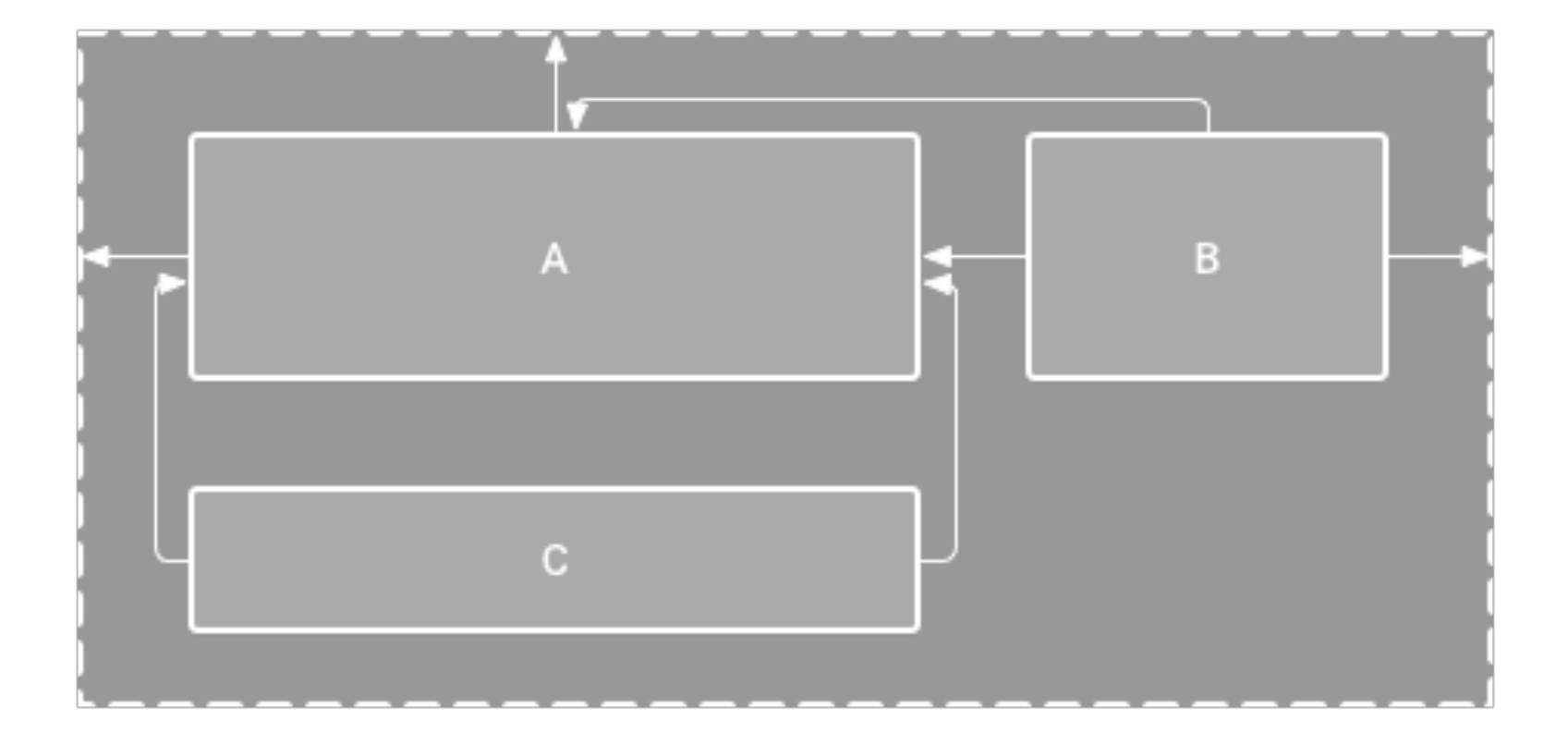

### Fragments

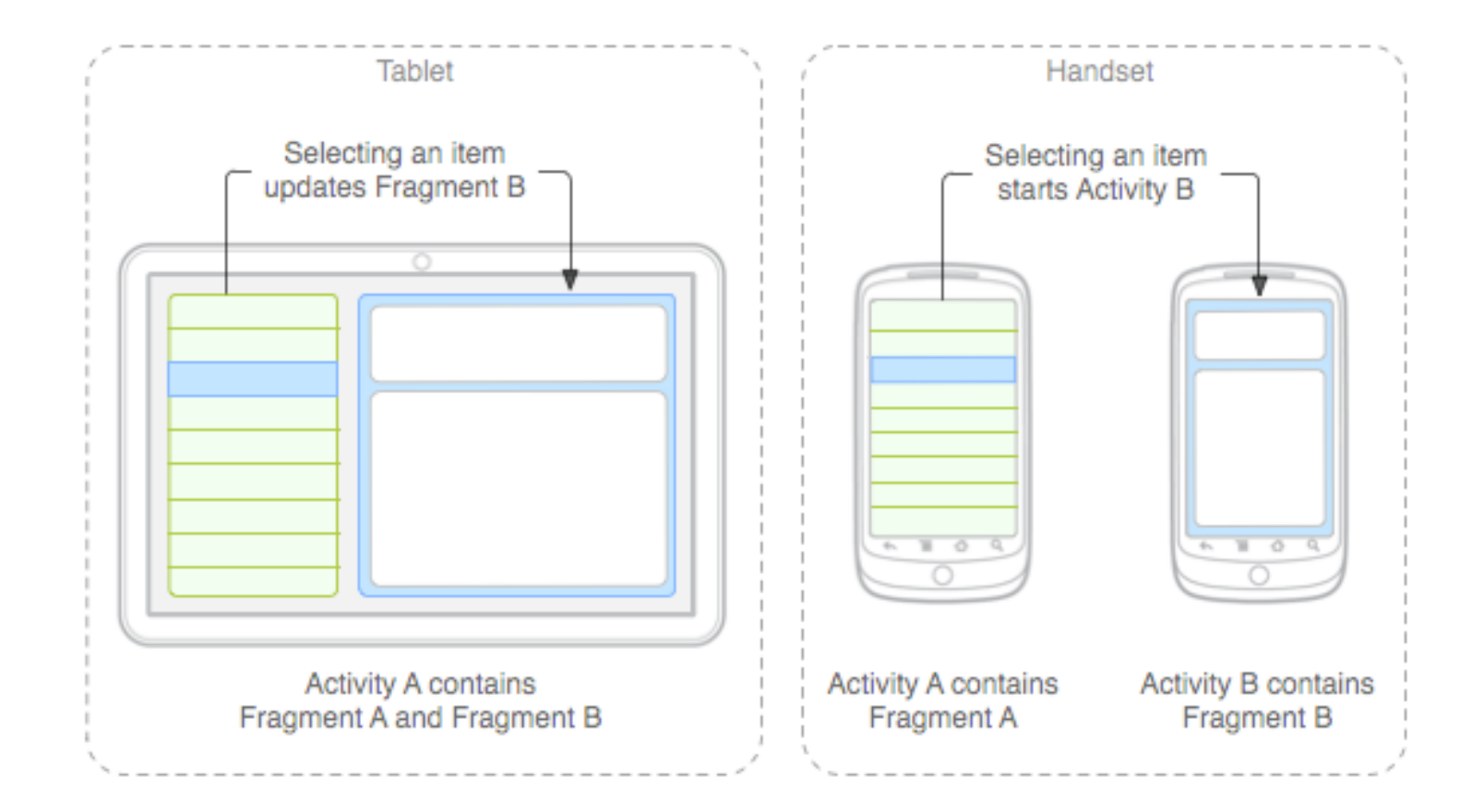

# Hamburger Menus

| <b>.</b>                                           | <b>.</b>   (77%) + 3:38    |
|----------------------------------------------------|----------------------------|
| ☰ My Library 오 🗜                                   | Home Q:                    |
| ARTISTS ALBUMS <b>SONGS</b> FOLDERS                | Artists Folders            |
| Dammit Man                                         | <ul> <li>Albums</li> </ul> |
| Pitbull 🖌                                          | <b>J</b> Songs             |
| Dance Wiv Me<br>Dizzee Rascal feat. Calvin Harris  | Folders                    |
| Dangerous (feat. Sam Martin)<br>David Guetta       | ▶ Playlists                |
| Dark Horse (feat. Juicy J)<br>Katy Perry           | Devices                    |
| Darte un Beso - www.SongsLover.com<br>Prince Royce | 4                          |
| Dastaan-E-Om Shanti Om<br>Shaan                    | 4                          |
| Hardwell & W&W Dj Daniel Vip (Hol                  |                            |
|                                                    |                            |

### **Notifications and Dialogs**

|                               | 30 | 2:21 |
|-------------------------------|----|------|
| AndroidCustomToast            |    | :    |
|                               |    |      |
|                               |    |      |
|                               |    |      |
|                               |    |      |
|                               |    |      |
| DEFAULT ANDROID TOAST         |    |      |
|                               |    |      |
|                               |    |      |
| This is android default toast |    |      |
|                               |    |      |
|                               |    |      |

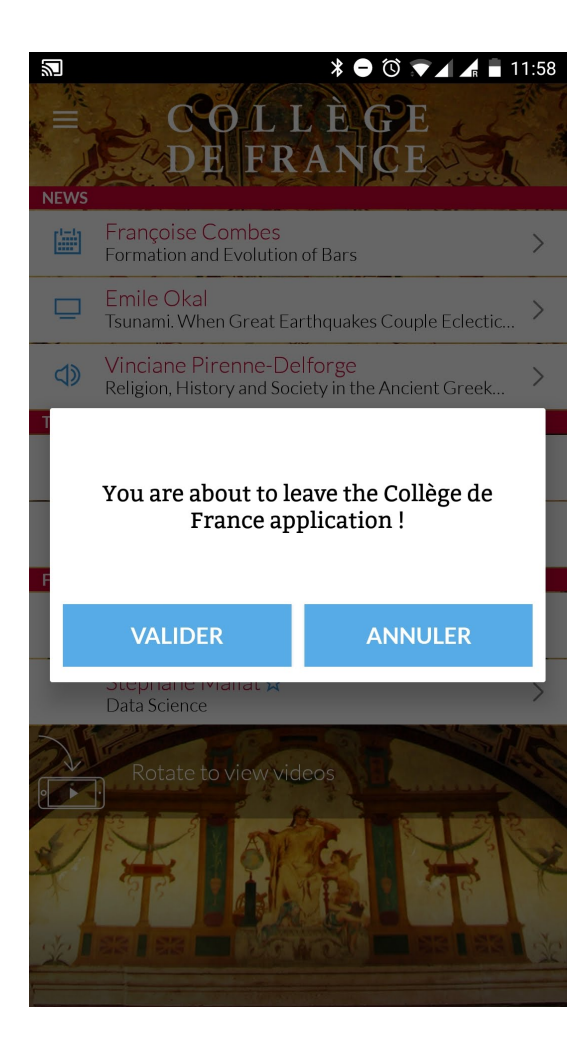

# Layouts

- XML layouts decouple View (visual components) and data treatment (which is good! More next week)
- but cannot be used to create dynamic user interfaces (e.g., interface changes based on external factors, lists of choices that change size, ...)

# Layouts

- We organise Views (eg radio buttons, buttons, text fields, image views) using:
  - A layout: general positioning of Views
  - A constraint set: specific relationships between Views

#### Layouts, Constraint Sets

- We organise Views (eg radio buttons, buttons, text fields, image views) using:
  - A layout: general positioning of Views
  - A constraint set: specific relationships between Views

# **Common Layouts**

- Constraint Layout
- LinearLayout arranges the items in a one-dimensional list
- Table or GridLayout arranges all items in a grid
- FrameLayout usually to frame a single item

### Lab 7

• Topic: Dynamic Layouts and Event Programming

# Lab 7

• Ex1 part 1 & 2: create a simple interface programmatically

Follow the example in Chapter 23.

Run the program with each addition to see how your interfaces changes.

Then change the EditText to a TextView

(Stop video to do the example)

#### Ex1 part 1 & 2 solution

} }

public class MainActivity extends AppCompatActivity {

```
Override
protected void onCreate(Bundle savedInstanceState) {
    super.onCreate(savedInstanceState);
    configureLayout();
}
private int convertToPx(int value) {
    Resources r = getResources();
    int px = (int) TypedValue.applyDimension(
            TypedValue. COMPLEX UNIT DIP, value,
            r.getDisplayMetrics());
    return px:
}
private void configureLayout() {
    Button myButton = new Button(this);
    myButton.setText(getString(R.string.press_me));
    myButton.setBackgroundColor(Color.YELLOW);
    myButton.setId(R.id.myButton);
    TextView myEditText = new TextView(this);
    myEditText.setId(R.id.myEditText);
    myEditText.setText(R.string.default text);
    int px = convertToPx(200);
    myEditText.setWidth(px);
    ConstraintLayout myLayout = new ConstraintLayout(this);
    myLayout.setBackgroundColor(Color.rgb(3, 132, 252));
    myLayout.addView(myButton);
    myLayout.addView(myEditText);
    setContentView(myLayout); 
    ConstraintSet set = new ConstraintSet();
                                                                             Create a ConstraintSet
    set.constrainHeight(myButton.getId(),
            ConstraintSet.WRAP CONTENT);
    set.constrainWidth(myButton.getId(),
            ConstraintSet.WRAP CONTENT);
    set.connect(myButton.getId(), ConstraintSet.LEFT,
            ConstraintSet.PARENT_ID, ConstraintSet.LEFT, 0);
    set.connect(myButton.getId(), ConstraintSet.RIGHT,
            ConstraintSet.PARENT_ID, ConstraintSet.RIGHT, 0);
    set.connect(myButton.getId(), ConstraintSet.TOP,
            ConstraintSet.PARENT_ID, ConstraintSet.TOP, 0);
    set.connect(myButton.getId(), ConstraintSet.BOTTOM,
            ConstraintSet.PARENT_ID, ConstraintSet.BOTTOM, 0);
    set.constrainHeight(myEditText.getId(),
            ConstraintSet.WRAP CONTENT);
    set.constrainWidth(myEditText.getId(),
            ConstraintSet.WRAP CONTENT);
    set.connect(myEditText.getId(), ConstraintSet.LEFT,
            ConstraintSet.PARENT_ID, ConstraintSet.LEFT, 0);
    set.connect(myEditText.getId(), ConstraintSet.RIGHT,
            ConstraintSet.PARENT_ID, ConstraintSet.RIGHT, 0);
    set.connect(myEditText.getId(), ConstraintSet.BOTTOM,
            myButton.getId(), ConstraintSet.TOP, 70);
    set.applyTo(myLayout);
```

Helper method to convert density independent pixels (automatically scaled to match the device display at application runtime) to actual screen

Helper method to draw Views

Create a button, give it a text and set its color. The setId connects it to an ID that is in the xml resources (so that it is unique and accessible for layouts). You need to add it to res > values > id with <item name="myButton" type="id" />

Create a TextView, give it a default text and size. Again setId connects it to the xml resources. You need to add it to res > values > id with <item name="myEditText" type="id" />

Create the myLayout (a ConstraintLayout) and add the button and text view to it

Tell the Activity to show the layout myLayout

apply constraints for the button: constraint all sizes of the button to all sizes of the parent window (ie put it in the middle of window)

apply constraints for the text view: as with button for most sides, but the Bottom part of it is constraint by the Top of the button (ie it is on top of the button) with a buffer of 70 pixels

apply the ConstraintSet to the layout

# **Event Programming**

- Paradigm: flow of program determined by events
- Events are user actions (e.g., mouse clicks, keyboard presses), or msg from programs or threads (e.g., reading data from the web)
- Code for handling actions in Event Listeners (e.g., onClick), Callback methods, or Observable objects

# **Common Listeners**

**onClickListener** – When click detected on a View. Corresponds to the *onClick()* callback method

**onLongClickListener** – When the user maintains the touch over a view for an extended period. Corresponds to the *onLongClick()* callback.

**onTouchListener** – Used to detect any form of contact with the touch screen including individual or multiple touches and gesture motions (see Ch 26, 27).

**onFocusChangeListener** – Detects when focus moves away from the current view as the result of interaction with a track-ball or navigation key. Corresponds to the *onFocusChange()* callback method.

**onKeyListener** – Used to detect when a key on a device is pressed while a view has focus. Corresponds to the *onKey()* callback method.

**OnltemClickListener** - Callback method to be invoked when an item in a list or collection has been clicked.

# Adding a listener

- So far we have "registered" Listeners in XML through the Properties or in code (onClick)
- And implemented their code in our activity class
- Next, we will see how to add a listener to a View defined programmatically (as in our previous examples)

# Adding a listener

- To handle an event, a View must
  - register an Event Listener
    - using methods setEventListener (eg. setOnClickListener, setOnItemClickListener ...)
  - implement the required Listener methods
    - objects of a class that extends (inherits) from a Java interface pattern. This class will have an onEvent method you need to provide code for (eg. onClick)

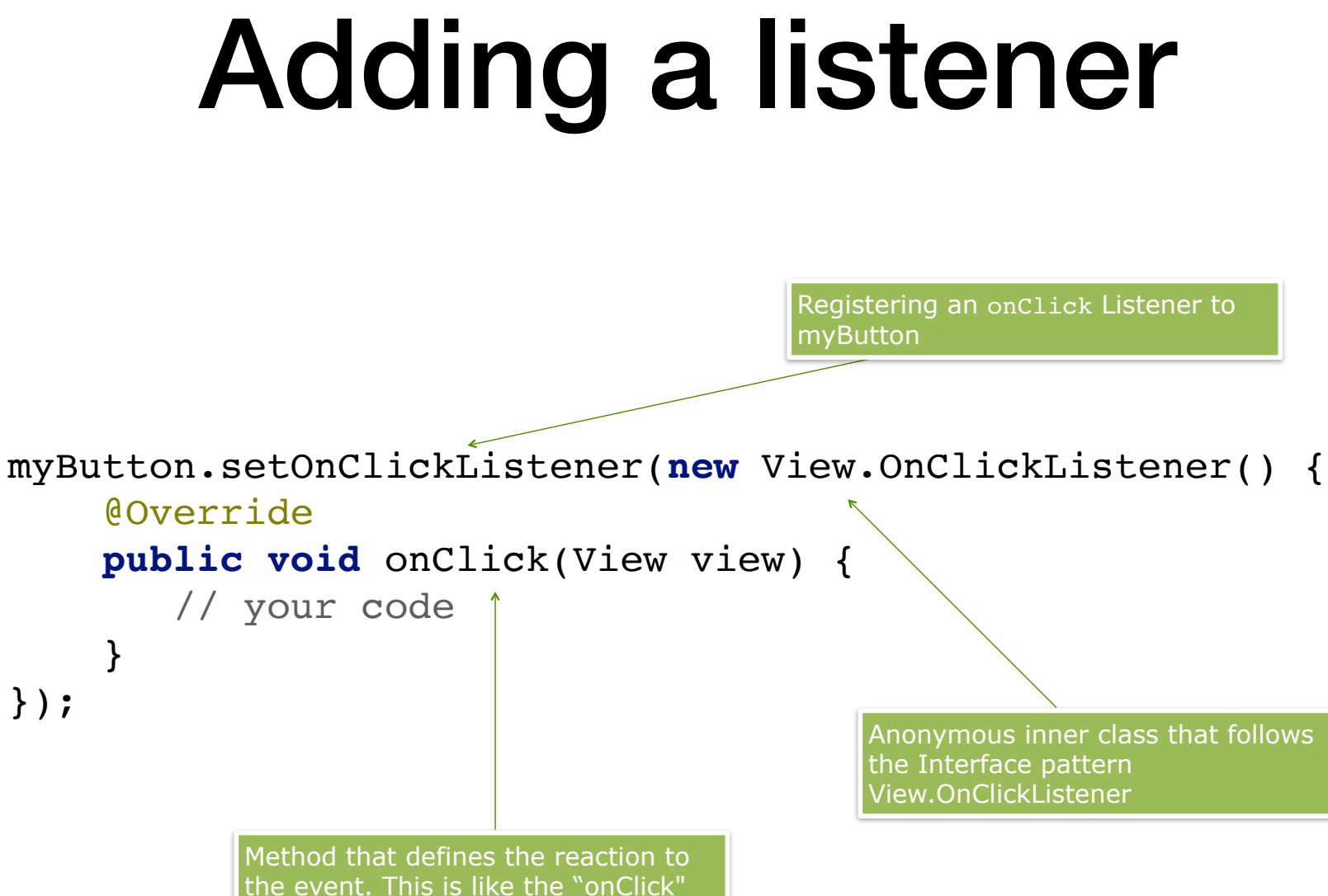

method we define in XML

### Lab 7

• Ex1 part 3: add a listener

Following Ch 25 (in particular 25.6)

#### Ex1 part 3

}

```
public class MainActivity extends AppCompatActivity {
      ....
      ....
   private void configureLayout() {
      ....
      Button myButton = new Button(this);
                                                                Add an OnClickListener to button
      EditText myEditText = new EditText(this);
      ....
                                                                           Anonymous inner class that follows
      myButton.setOnClickListener(new View.OnClickListener() { _____
                                                                            the Interface pattern
           @Override
                                                                            View.OnClickListener
          public void onClick(View view) {
              myEditText.setText("Button Clicked"); 
                                                                            onClick method with our code
           }
      });
      myButton.setOnLongClickListener(new View.OnLongClickListener() {
                                                                           Anonymous inner class that follows
           @Override
                                                                           the Interface pattern
          public boolean onLongClick(View view) {
                                                                            View.OnLongClickListener
              myEditText.setText("Long Button Clicked");
              return false;
                                                                           onLongClick method with our code
           }
      });
      ConstraintLayout myLayout = new ConstraintLayout(this);
      myLayout.setBackgroundColor(Color.rgb(3, 132, 252));
      myLayout.addView(myButton);
      myLayout.addView(myEditText);
      ...
    }
```

# Layouts

- You can use other layouts and add Views programmatically
- eg Linear Layout
   LinearLayout group = new LinearLayout(this);
   group.setOrientation(VERTICAL);
- Grid Layout

GridLayout group = new GridLayout(this);
group.setColumnCount(3);

 Then add Views programmatically group.addView(new Button(this));

# Layouts

- Add the layouts to your main view, for example myLayout.addView(group);
- You can also change their the layout position constraints in the same way as other Views

# Lab 7

- Ex2
  - Part 1: experiment with the Constraint layout
  - Part 2: change the EditText to TextView in the code
- Part 3 & 4: create a Grid Layout and add buttons to it (see hint in next page)

# Ex2: A Grid Layout

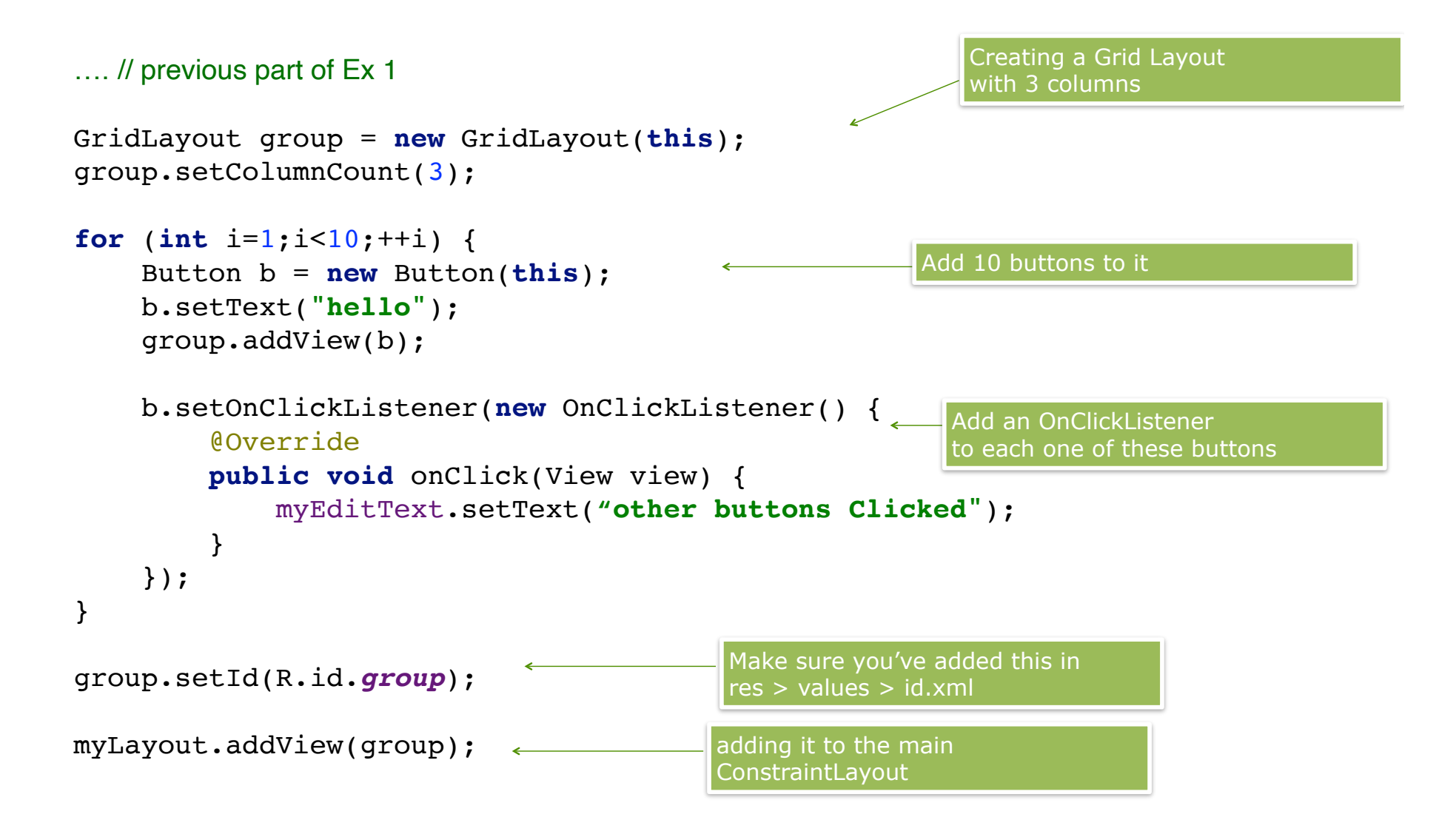

# Ex2: A Grid Layout with images

#### .... // previous part of Ex 1 GridLayout group = new GridLayout(this); Add 10 Image Views group.setColumnCount(3); This image "sample.jpg" should exist for (int i=1;i<10;++i) {</pre> under res > drawable ImageView imageView = new ImageView(this); imageView.setImageResource(R.drawable.sample); group.addView(imageView); imageView.setOnClickListener(new OnClickListener() { <sup>@</sup>Override public void onClick(View view) { myEditText.setText("Image Clicked"); Add an OnClickListener } to each one of these ImageViews }); } group.setId(R.id.group); myLayout.addView(group);

# **Dynamic Layouts**

• What happens when we have too many buttons to add ?

- Two options:
  - Create a ScrollView and add the Layout inside it
  - Use an Adapter View

### ScrollView

- Can be added inside a ConstraintLayout
- Can add a layout inside it (to make it scrollable)
- For example:

ScrollView scroll\_group = new ScrollView(this);
scroll\_group.addView(group);

• Then add the ScrollView to the main layout

### Lab 7

• Ex2 part 4

}

```
public class MainActivity extends AppCompatActivity {
    ....
  // previous part of Ex 2
    private void configureLayout() {
        });
        ConstraintLayout myLayout = new ConstraintLayout(this);
     •••
        GridLayout group_layout = new GridLayout(this);
      •••
                                                                ScrollView
        ScrollView scroll group = new ScrollView(this);
        scroll group.addView(group layout);
                                                               I add in it my grid layout
        myLayout.addView(scroll_group); ____
                                               Now I add the scroll view to my
                                               main layout (instead of my grid
        set.applyTo(myLayout);
                                               layout)
    }
```

# **Adapter View**

- Views that adapt to the number of items they contain.
- They read the Views to display from a list or DB.
- Examples include ListView, GridView, Spinner, Gallery
- Adapter Views need an Adapter class (that extends BaseAdapter) that defines how to read the items to display

### Lab 7

- Ex3
- following this tutorial <u>https://www.androidhive.info/</u> 2012/02/android-gridview-layout-tutorial/

#### ImageAdapter

}

```
Adapter class
public class ImageAdapter extends BaseAdapter {
    private Context mContext;
                                                                      Keeping the context so I know
                                                                      where to draw the Views on
    // Keep all Images in array
    public Integer[] mThumbIds = {
            R.drawable.boudin, R.drawable.degas, R.drawable.francis, R.drawable.gorky,
            R.drawable.hassam, R.drawable.krasner, R.drawable.monet, R.drawable.pissaro,
            R.drawable.poons, R.drawable.renoir, R.drawable.rothko, R.drawable.sisley
   };
                                                                      List of images to draw, they
                                                                      are stored under
  // Constructor
                                                                      res > drawable
    public ImageAdapter(Context c){
      mContext = c;
    }
                                                                    Constructor that stores the
                                                                    context to draw on
    @Override
   public int getCount() {
                                                                    Length of objects handled by the Adapter
        return mThumbIds.length;
                                                                    (in our case our list of image sources)
    }
    @Override
   public Object getItem(int pos i) {
                                                                    Get item at position pos i
        return mThumbIds[pos_i];
    }
    @Override
                                                                    We are not storing IDs so this does not
   public long getItemId(int i) {
                                                                    do anything really
        return 0;
    }
                                                                              Tells the GridView what to
    @Override
                                                                              draw in position i of the grid
    public View getView(int i, View view, ViewGroup viewGroup) {
                                                                               (in our case an ImageView
        ImageView imageView = new ImageView(mContext);
                                                                              that loads the image at i)
        imageView.setImageResource(mThumbIds[i]);
        imageView.setScaleType(ImageView.ScaleType.CENTER CROP);
        imageView.setLayoutParams(new GridView.LayoutParams(70, 70));
                                                                              and how to draw it (we scale
        return imageView;
                                                                              it to 70,70 pixels)
    }
```

#### main\_activity.xml

My layout is slightly different from that of the tutorial: I use a ConstraintLayout and inside it I add a GridView. Here is the xml

```
<?xml version="1.0" encoding="utf-8"?>
<androidx.constraintlayout.widget.ConstraintLayout xmlns:android="http://</pre>
schemas.android.com/apk/res/android"
                                                               my main ConstraintLayout
    xmlns:app="http://schemas.android.com/apk/res-auto"
    xmlns:tools="http://schemas.android.com/tools"
    android:layout width="match parent"
    android:layout height="match parent"
    tools:context=".MainActivity">
    <GridView xmlns:android="http://schemas.android.com/apk/res/android"
        android:id="@+id/grid view"
        android:layout width="match parent"
        android:layout height="match parent"
        android:columnWidth="100dp"
                                                           A GridView inside it
        android:numColumns="auto fit"
        android:verticalSpacing="10dp"
        android:horizontalSpacing="10dp"
        android:stretchMode="columnWidth"
        android:gravity="center" />
```

</androidx.constraintlayout.widget.ConstraintLayout>

}

#### public class MainActivity extends AppCompatActivity {

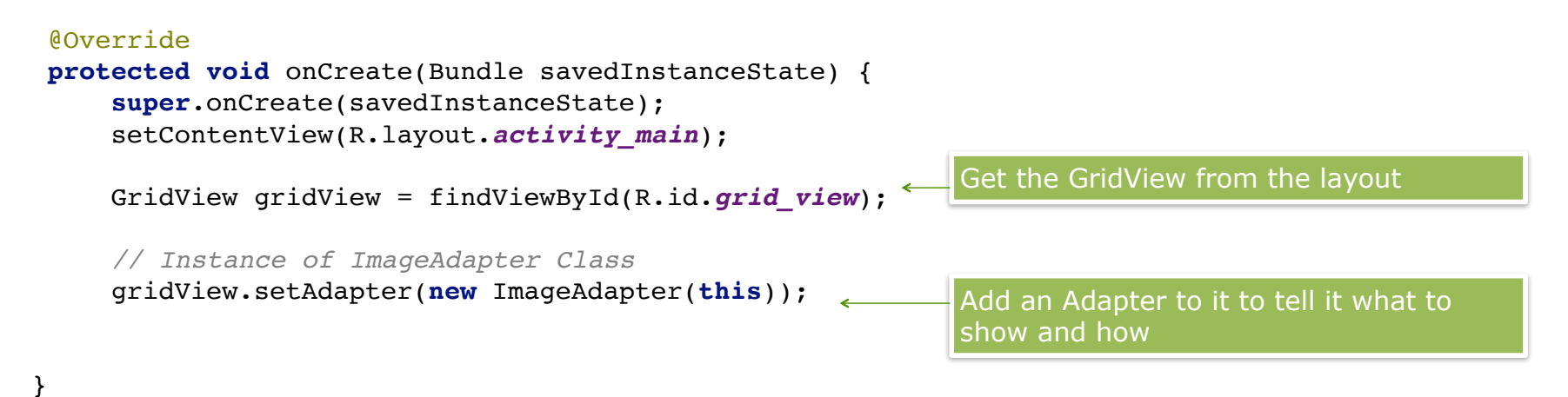

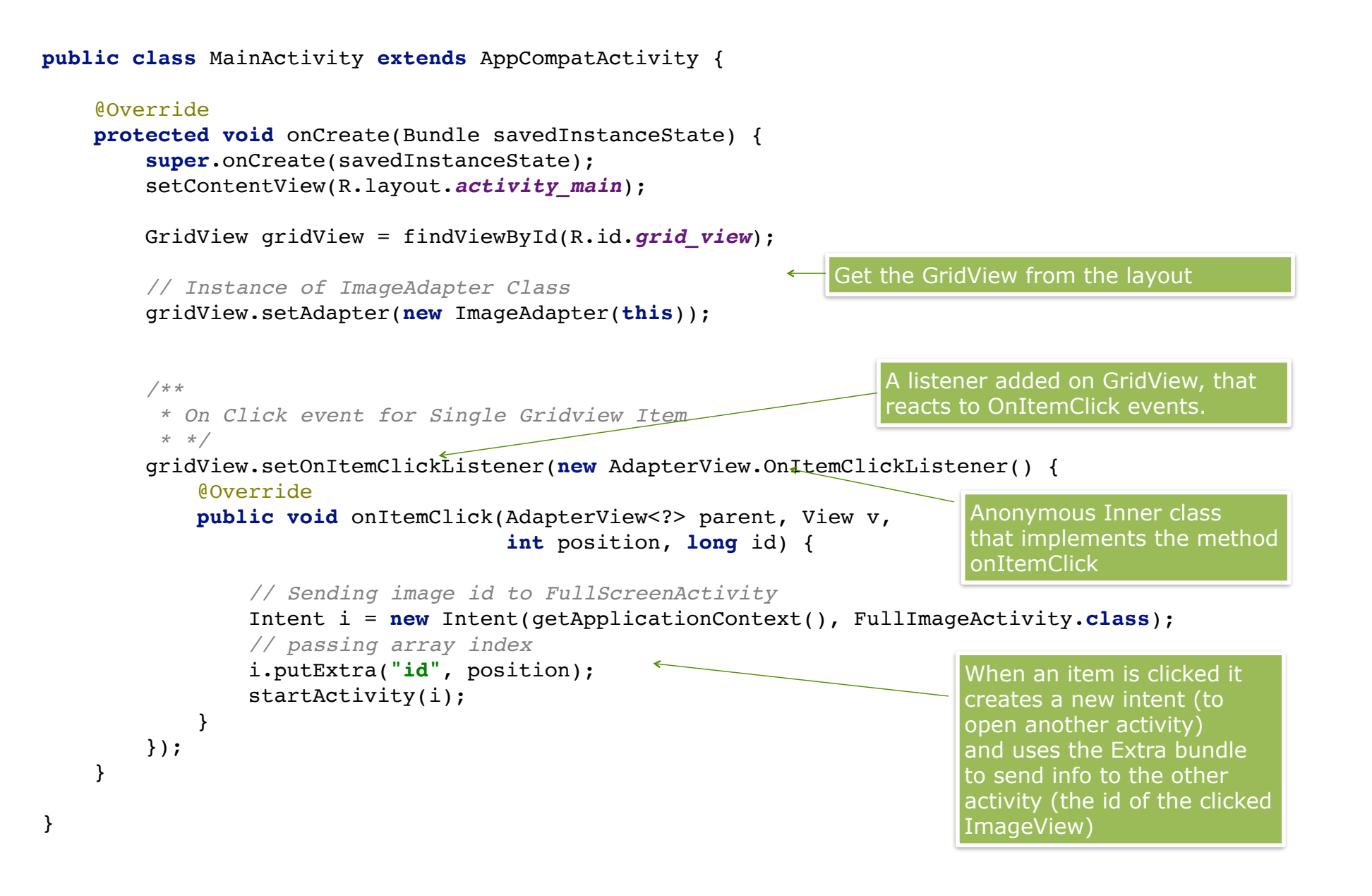

}

```
public class FullImageActivity extends AppCompatActivity {
```

| @Ov | verride                                                        | Gets the intent that created it        |
|-----|----------------------------------------------------------------|----------------------------------------|
| pro | <pre>otected void onCreate(Bundle savedInstanceState) {</pre>  |                                        |
|     | <pre>super.onCreate(savedInstanceState);</pre>                 |                                        |
|     | <pre>setContentView(R.layout.activity_full_image);</pre>       | Reads the Extras bundle                |
|     | // get intent data                                             |                                        |
|     | <pre>Intent i = getIntent();</pre>                             | Create an instance of                  |
|     | // Selected image id                                           | ImageAdapter (we need                  |
|     | <pre>int position = i.getExtras().getInt("id");</pre>          | to to find what image is               |
|     | <pre>ImageAdapter imageAdapter = new ImageAdapter(this);</pre> | (In location ld)                       |
|     | <pre>ImageView imageView = (ImageView) findViewById(R.id</pre> | .full_image_view); Use the location of |
|     | <pre>imageView.setImageResource(imageAdapter.mThumbIds[p</pre> | osition]); the image to create         |
| }   |                                                                | an ImageView (this                     |
|     |                                                                | ImageView is                           |
|     |                                                                | defined inside the                     |
|     |                                                                | xml file of th <u>e</u>                |
|     |                                                                | second activity)                       |

```
<?xml version="1.0" encoding="utf-8"?>
<LinearLayout xmlns:android="http://schemas.android.com/apk/res/android"
android:layout_width="match_parent"
android:layout_height="match_parent"
android:orientation="vertical" >
<ImageView android:id="@+id/full_image_view"
android:layout width="fill parent"
```

```
android:layout_height="fill_parent"/>
```

</LinearLayout>

#### More advanced: Reactive Programming

- reactive programming = asynchronous programming = callback methods = observer pattern
- manage **streams** of data
- well-adapted paradigm for asynchronous (UX) programs
- Android library: RxAndroid is an event-based
   <u>asynchronous programming</u>

# **Advance Reading**

- Next week's topic: Fragments and Navigation
- Fragments: Chapter 29
- Navigation:
  - Principles <u>https://developer.android.com/guide/navigation/</u> <u>navigation-principles</u>
  - Overview <a href="https://developer.android.com/guide/navigation">https://developer.android.com/guide/navigation</a>
  - <u>https://developer.android.com/guide/navigation/</u> <u>navigation-getting-started</u>

#### Questions